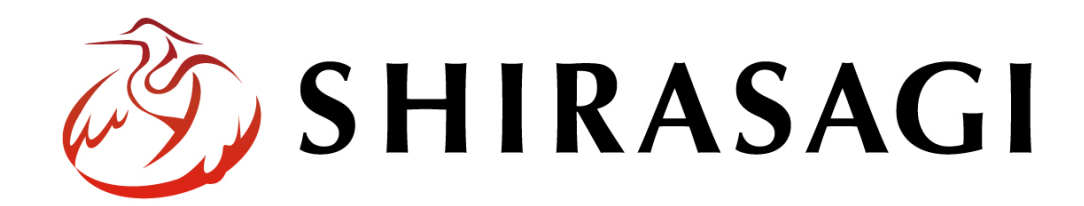

管理画面操作マニュアル「広告管理」

v1.19.0

2024年9月13日更新

1

| 広告管理   |   |
|--------|---|
| 概要     |   |
| 広告一覧   | 4 |
| 新規作成   | 5 |
| 編集     | 9 |
| 削除     |   |
| プレビュー  |   |
| アクセス解析 |   |
|        |   |

広告管理

## 概要

ここでは、サイトでの「広告管理」について説明します。

| 人口・世   | 世帯数                |                               |                                           | » IWILLER L                                                                       |                             |                      |                      |
|--------|--------------------|-------------------------------|-------------------------------------------|-----------------------------------------------------------------------------------|-----------------------------|----------------------|----------------------|
| 総人口 女性 | 00,000人<br>00,000人 | 男性<br>世帯数<br>20               | 00,000人<br>00,000人<br>014年4月2日現在          | アクセスランキング            ・         ・         家庭ごみの分別早見表         ・         ・         ・ |                             | 関連サイトバナー<br>関連サイトバナー | 関連サイトバナー<br>関連サイトバナー |
| 広告     |                    |                               |                                           |                                                                                   |                             |                      | ▶ 広告バナーのご案内          |
| <6     | し・手続き              | 子                             | 育て・教育                                     | 健康・福祉                                                                             | 観光・文化・スポーツ                  | 産業・仕事                | 市政情報                 |
| シラサギ市開 | <b></b>            | 〒000-0000<br>電話番号:(<br>月曜日からる | 0 大鷺県シラサギ<br>00-000-0000 ファ<br>余曜日の午前8時30 | 市小鷺町1丁目1番地1号 ▶↑↑<br>ァクシミリ:00-000-0000<br>分から午後5時(祝日・休日、                           | 5役所のご案内<br>12月29日から1月3日を除く) |                      | 🖣 チャットボット            |
|        |                    | (注)部署、方                       | むこうでは、開                                   | 庁・開館の日・時間が異なる                                                                     | ところがあります。                   |                      |                      |

(1) フォルダー一覧の「広告バナー」をクリックします。

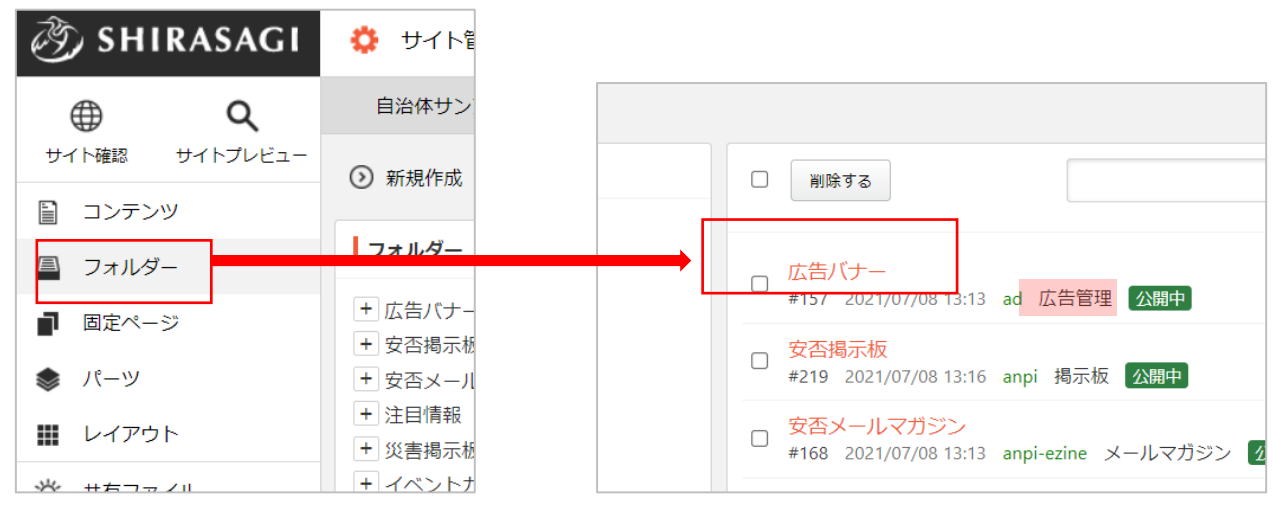

広告管理のフォルダーは緑色のフォルダー名の右に属性が「広告管理」と表示されています。

(2) 登録されている広告が一覧表示されます。

| <li>  SHIRASAGI</li>                               | 🔅 サイト管理 🕺 グループ 💟 メール 🏚 政策課 システム管                                               | 理 |
|----------------------------------------------------|--------------------------------------------------------------------------------|---|
| ° ⊕ Q                                              | 自治体サンプル 広告パナー                                                                  |   |
| サイト確認 サイトプレビュー                                     | ③ 新規作成                                                                         |   |
| 広告管理 >                                             |                                                                                |   |
| ◎ 広告バナー                                            | 削除する                                                                           | 検 |
| ⑦ アクセス集計                                           |                                                                                |   |
| コンテンツ                                              | ○ 上の階層へ                                                                        |   |
| 🗏 フォルダー                                            | □ くらし・手続き<br>#35 2021/07/08 13:16 page30.html 広告管理 公開中                         |   |
| ■ 固定ページ<br>パー <sup>-</sup> 11                      | □ <mark>子育て・教育</mark><br>#36 2021/07/08 13:16 page31.html 広告管理 公開中             |   |
| ▼ // > ■ レイアウト                                     | □ <mark>健康・福祉</mark><br>#37 2021/07/08 13:16 page32.html 広告管理 公開中              |   |
| <ul> <li>✓ フォルダー設定</li> <li>✓ フォルダー取り込み</li> </ul> | □ <mark>観光・文化・スポーツ</mark><br>#38 2021/07/08 13:16 page33.html 広告管理 公開中         |   |
| フォルダー書き出し                                          | □ <mark>産業・仕事</mark><br>#39 2021/07/08 13:16 page34.html 広告管理 <mark>公開中</mark> |   |
| ■ ページ書き出し                                          | □ <mark>市政情報</mark><br>#40 2021/07/08 13:16 page35.html 広告管理 公開中               |   |

(1) 一覧画面で「新規作成」をクリックします。

| 🗞 сні                    | RASAGI   | 🔅 サイト管理                  | 🏨 グループ | ر_بر 💟 |
|--------------------------|----------|--------------------------|--------|--------|
| $\oplus$                 | Q        | 自治体サンプル                  | 広告バナー  |        |
| サイト確認                    | サイトプレビュー | 新規作成                     |        |        |
| 広告管理                     | >        |                          |        |        |
| <ol> <li>広告バカ</li> </ol> | ナー       | <ul> <li>削除する</li> </ul> |        |        |
| ③ アクセン                   | ス集計      |                          |        |        |
| ■ コンテン                   | ツ        | ⊘ 上の階層へ                  |        |        |

(2) 必要な項目に内容を入力します。

| 基本情報     |                                       |
|----------|---------------------------------------|
| サイト名 ?   |                                       |
| リンクURL 😢 |                                       |
| バナー画像 😢  | アップロード ▼ ここにファイルをドロップすることでアップロードできます。 |
| リンク表示 😮  | 同じタブで表示 🗸                             |
| 並び順 🭞    | 0                                     |
| 追加厲性 ?   |                                       |

| 基本情報    |                                      |
|---------|--------------------------------------|
| サイト名    | 広告バナーのリンク先のサイト名を入力します。画像を ALT 属性にも利用 |
|         | します。                                 |
| リンク URL | 広告バナーのリンク先 URL を入力します。               |
| バナー画像   | 広告バナーに利用する画像を登録します。                  |
| リンク表示   | 広告バナークリック時のリンク先ページの表示形式を設定します。       |
|         | 同じタブで表示・・・画面がリンク先ページに移動します。          |

|      | 別のタブで表示・・・ブラウザに新しい別のタブ(ページ)が追加され、   |  |  |
|------|-------------------------------------|--|--|
|      | そちらでリンク先ページを表示します。                  |  |  |
|      | <b>リンク表示 ②</b> ✓ 同じタブで表示<br>別のタブで表示 |  |  |
|      | ※ただし、基本的にはリンク表示の動作は「広告管理/広告バナー」パーツ  |  |  |
|      | の設定に従います。「広告管理/広告バナー」パーツにて「リンク表示」が  |  |  |
|      | 「個別設定」に設定されている場合に限り、各バナーごとのリンク表示設   |  |  |
|      | 定に従って動作します。                         |  |  |
|      | ┃基本情報                               |  |  |
|      | パーツ属性 2 広告管理/広告バナー 変更する             |  |  |
|      | パーツ名 🥑 広告パナー                        |  |  |
|      | ファイル名 🔞 ad.part.html                |  |  |
|      | 携帯向け表示 <2 非表示 ➤                     |  |  |
|      | 動的表示 🥢 無効 🖌                         |  |  |
|      | <b>動的表示キャッシュ ?</b> 秒                |  |  |
|      | リスト表示                               |  |  |
|      | リンク動作 2 クッションページ ~                  |  |  |
|      | リンク表示 ?                             |  |  |
|      | 並び順 (?) 別のタブで表示                     |  |  |
|      | ※「広告管理/広告バナー」パーツの設定画面               |  |  |
| 並び順  | フォルダーの並び順の設定で「指定順」を指定している場合に利用しま    |  |  |
|      | す。数字が小さいほど一覧ページの上位にリンクが表示されます。      |  |  |
| 追加属性 | a 要素の追加属性を入力します。                    |  |  |

| カテゴリー                                                                                                    |
|----------------------------------------------------------------------------------------------------|
| カテゴリー                                                                                                    |
| □ 注目情報                                                                                                    |
| □ よくある質問<br>□ くらし・手続き □ 子育て・教育 □ 健康・福祉 □ 観光・文化・スポーツ □ 産業・仕事 □ 市政情報                                                                                                |
| <ul> <li>□ くらしのガイド</li> <li>□ 福祉・介護</li> <li>□ 引越し・住まい</li> <li>□ 結婚・離婚</li> <li>□ 子育て</li> <li>□ 教育</li> <li>□ 妊娠・出産</li> <li>□ おくやみ</li> <li>□ 就職・退職</li> </ul> |

| カテゴリー |                                     |
|-------|-------------------------------------|
| カテゴリー | 広告が所属するカテゴリーを選択します。カテゴリーごとの表示変更や制御が |
|       | 可能です。                               |

| 公開設定   |        |
|--------|--------|
| ステータス  | 公開 ✓   |
| 公開日時 😮 | 手動入力 🖌 |

公開設定の帯をクリックすることで以下の入力項目が表示されます。

| 公開設定  |                                                                                   |                                                                 |
|-------|-----------------------------------------------------------------------------------|-----------------------------------------------------------------|
| ステータス | 公開、非公開を選択します。<br>非公開を選択することで下書き状態での保存が可<br>旦、公開状態にしたコンテンツを非公開に変更す<br>り下げることができます。 | 可能です。また、一<br>することで、公開を取                                         |
| 公開日時  | 更新日を特定の日時へ変更したい場合に設定しま<br>は、更新日が表示されます。<br>「手動入力」「更新日」「作成日」「初公開<br>日」から選択可能です。    | ます。省略した場合<br><b>手動入力 ~</b><br><b>手動入力</b><br>更新日<br>作成日<br>初公開日 |

公開予約の帯をクリックすることで以下の入力項目が表示されます。

| ┃ 公開予約       |                                 |
|--------------|---------------------------------|
| 公開開始日時(予約) 😯 |                                 |
| 公開終了日時(予約) 😯 |                                 |
| 公開予約         |                                 |
| 公開開始日時(予約)   | 公開を開始する日時を指定します。指定した日時が来ると公開されま |
|              | す。即時公開する場合は指定不要です。              |
| 公開終了日時(予約)   | 公開を終了する日時を指定します。指定した日時が来ると非公開にな |
|              | ります。                            |

管理権限の帯をクリックすることで以下の入力項目が表示されます。

| 管理権限     |                          |  |  |  |  |  |  |
|----------|--------------------------|--|--|--|--|--|--|
| 管理グループ 😢 | グループを選択する                |  |  |  |  |  |  |
|          | グループ名                    |  |  |  |  |  |  |
|          | シラサギ市/企画政策部/政策課 削除       |  |  |  |  |  |  |
|          |                          |  |  |  |  |  |  |
| 管理権限     |                          |  |  |  |  |  |  |
| 管理グループ   | このページを編集可能にするグループを選択します。 |  |  |  |  |  |  |

(3) ページを保存します。

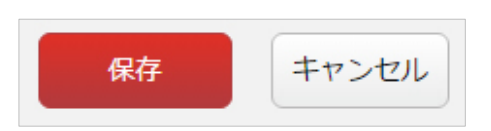

(1) 一覧画面で、編集する広告名をクリックし、遷移後の画面で「編集する」をクリックする。もしくは一覧画面のタイトルとチェックボックス以外の部分をクリックし表示されるウィンドウ内の「編集する」をクリックすることで編集画面へ移動します。

|                                           | C くらし・手続き<br>#35 2021/07/08 13 |                                   | 詳細を見る              | 、告管理        |      |  |
|-------------------------------------------|--------------------------------|-----------------------------------|--------------------|-------------|------|--|
|                                           | □ <mark>子育</mark><br>#36       | て 教育<br>20.1/07/08 13             | 編集する<br>削除する       | (告管理        |      |  |
|                                           | 口 <mark>健康</mark><br>#37       | ・<br>1<br>20.1/07/08 13           | 公開画面を見る<br>PCプレビュー | (告管理        |      |  |
|                                           | □ <mark>観光</mark><br>#38       | ・ <u>ズ化・スポ</u> -<br>2011/07/08 13 | 携帯プレビュー            | 告管理         |      |  |
|                                           | □ 産業                           | ·作事                               |                    | - 14 KA TIM |      |  |
| 🧭 SHIRA                                   | SAGI                           | 🕴 サイト管                            | 锂 😃 🦉              | ガループ        | V-11 |  |
| <b>(</b>                                  | ۹                              | 自治体サン                             | プル 広告パ             | ナー          |      |  |
| サイト確認 サイト<br>広告管理                         | トプレビュー<br>>                    | 🕑 編集する                            | 🕑 削除する 🤇           | )一覧へ戻る      | 5    |  |
| ◎ 広告バナー                                   |                                | 基本情報                              | _                  |             |      |  |
| ③ アクセス集計                                  |                                | サイト名                              | <                  | くらし・手続き     | ±    |  |
| <ul><li>目 コンテンツ</li><li>□ フォルダー</li></ul> |                                | リンクURL                            | /                  | kurashi/    |      |  |
| ■ 固定ページ                                   |                                | バナー画像                             |                    |             |      |  |

(2) 編集後、画面下部の「保存」をクリックします。入力項目の詳細については、前項「新規作成」を ご参照ください。

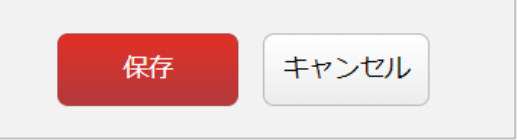

広告を削除します。完全に削除され、復旧することはできませんのでご注意ください。

(1) 一覧画面で、削除する広告名をクリックし、遷移後の画面で「削除する」をクリックする。もしくは一覧画面のタイトルとチェックボックス以外の部分をクリックし表示されるウィンドウ内の「削除する」をクリックします。

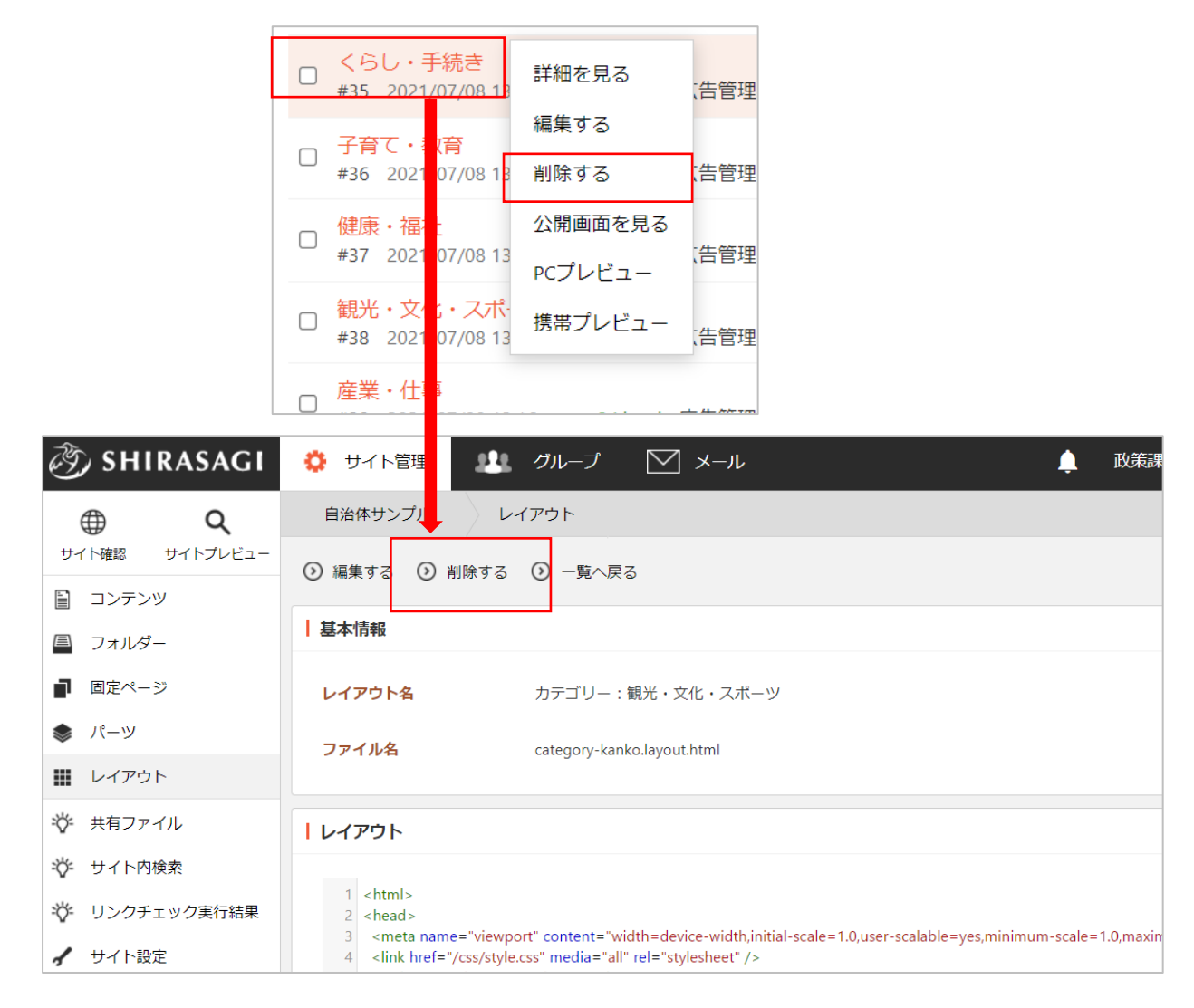

(2) 確認画面で「削除」をクリックする
 と広告が削除されます。

| 自治体サンプル   | 広告バナー   |    |
|-----------|---------|----|
| ③ 詳細へ戻る ③ | 一覧へ戻る   |    |
| 削除してよろしい  | ですか?    |    |
| サイト名      | くらし・手続き |    |
|           |         | 利除 |

広告作成時の表示確認はプレビューで行います。

(1) 一覧画面のタイトルとチェックボックス以外の部分をクリックし表示されるウィンドウ内の「PC プレビュー」をクリックします。

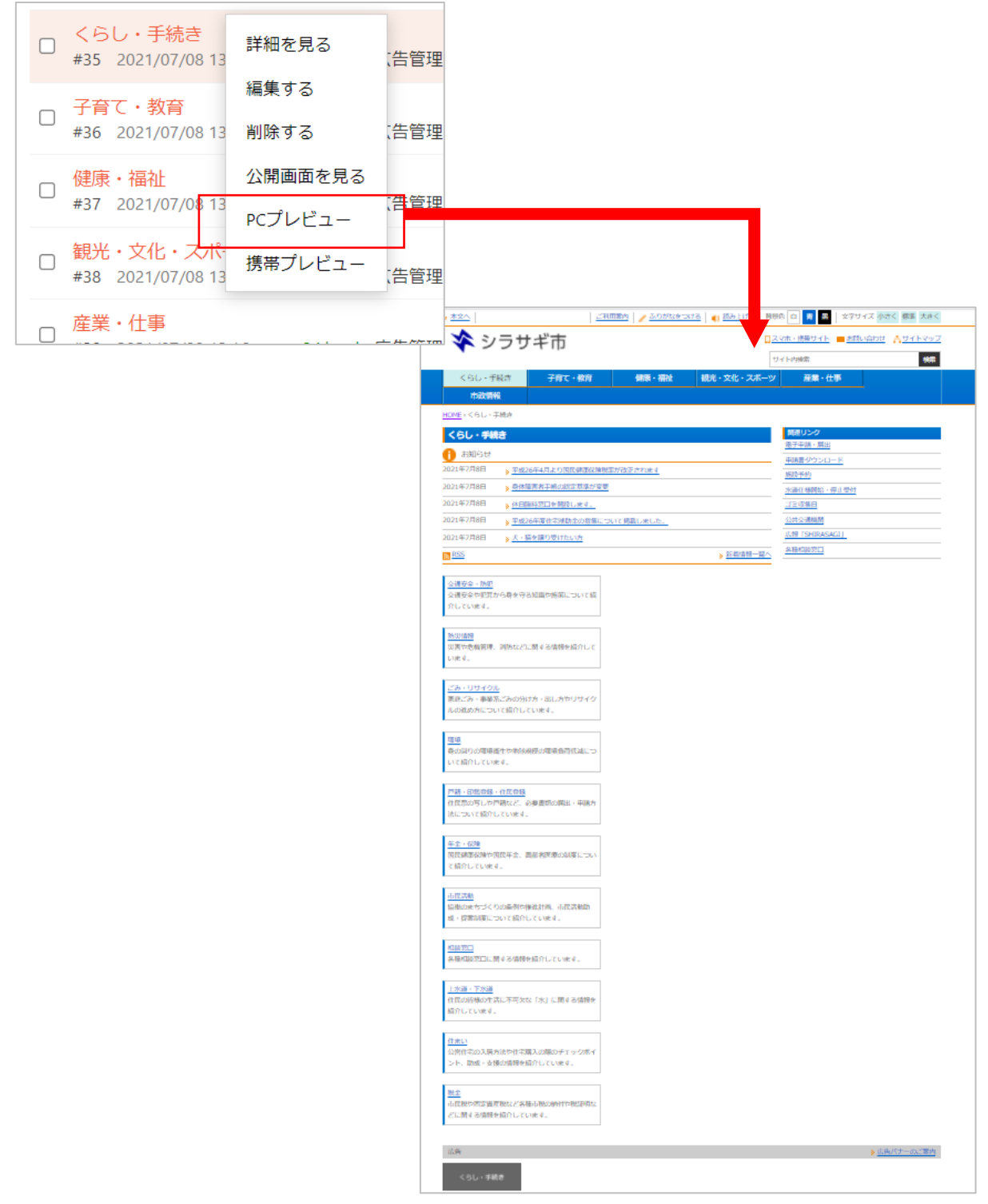

(1) 一覧画面で左メニュー「アクセス解析」をクリックします。

| 🧭 SHIRASAGI               | 🔅 サイト管理 | 北 グループ | ل-× 🗹 |  |  |
|---------------------------|---------|--------|-------|--|--|
| <b>⊕ ଦ୍</b>               | 自治体サンプル | 広告バナー  |       |  |  |
| サイト確認 サイトプレビュー            | ● 新規作成  |        |       |  |  |
| 広告管理                      |         |        |       |  |  |
| <ol> <li>広告バナー</li> </ol> | □ 削除する  |        |       |  |  |
| ③ アクセス集計                  |         |        |       |  |  |
| ■ コンテンツ                   | ● 上の階層へ |        |       |  |  |

(2) アクセスが表示されています。「ダウンロード」をクリックすると、CSV 形式のファイルでダウ ンロードされます。アクセスを確認したい年月を指定し検索することもできます。

| Ì                                                                               | ) SHIRASAG                                | i 🜼       | サイト管理                    | <u></u> | グループ | ×          |      |   | <b>4</b> 8 | 政策 |
|---------------------------------------------------------------------------------|-------------------------------------------|-----------|--------------------------|---------|------|------------|------|---|------------|----|
| €                                                                               | ⊕ Q                                       | 自济        | 台体サンプル                   | 広告ノ     | パナー  |            |      |   |            |    |
| サ-<br>広告                                                                        | イト確認 サイトプレビ:<br>管理                        | 1-<br>⊙≶  | <sup>ブ</sup> ウンロード       |         |      |            |      |   |            |    |
| 0                                                                               | <ul> <li>広告バナー</li> <li>アクセス集計</li> </ul> | 2021      | 4 🗸 7月                   | ★検索     | リセット |            |      |   |            |    |
| <ul> <li>□ コンテンツ</li> <li>□ フォルダー</li> <li>□ 固定ページ</li> <li>&gt; パーツ</li> </ul> |                                           | アク        | セ <mark>、</mark> 日       |         |      | リン         | クURL |   | アクセス数      |    |
|                                                                                 |                                           | 2021      | -0-23                    |         |      | /sang      | gyo/ |   | 1          |    |
|                                                                                 |                                           | 2021      | -0-21                    |         |      | /kanl      | ko/  |   | 1          |    |
|                                                                                 |                                           | 2021      | 2021-0 -21<br>2021-0 -16 |         |      | /kurashi/  |      |   | 1          |    |
|                                                                                 |                                           | 2021      |                          |         |      | /kosodate/ |      | 1 |            |    |
|                                                                                 |                                           | 2021      | 2021-0-16                |         |      | /kurashi/  |      |   | 1          |    |
|                                                                                 | ٨                                         | P         |                          |         | E    | E          | I    |   |            |    |
|                                                                                 | A                                         | B         |                          | D       | E    | F          |      |   |            |    |
| 1                                                                               | アクセス日                                     | ッシクURI    | テクセス剱                    |         |      |            |      |   |            |    |
| 2                                                                               | 2021/7/23                                 | /sangy0/  | 1                        |         |      |            |      |   |            |    |
| 4                                                                               | 2021/7/21                                 | /kurashi/ | 1                        |         |      |            |      |   |            |    |
| 5                                                                               | 2021/7/16                                 | /kosodate | 1                        |         |      |            |      |   |            |    |
| 6                                                                               | 2021/7/16                                 | /kurashi/ | 1                        |         |      |            |      |   |            |    |
|                                                                                 |                                           |           |                          |         |      |            |      |   |            |    |